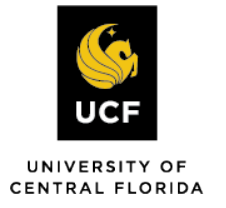

## How to View Upcoming Exams for the Current Term

## Step 1:

Visit the SAS Website at <a href="https://sas.sdes.ucf.edu/">https://sas.sdes.ucf.edu/</a> and select the

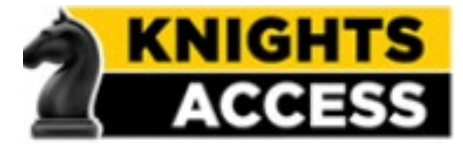

Knights Access Portal in (Figure 1).

## Step 2:

Sign into Knight's Access using your NID and NID password (Figure 2)

| oor reactive raching                                     | ,                       |                                                  |                            |
|----------------------------------------------------------|-------------------------|--------------------------------------------------|----------------------------|
| Login to Accessible Information<br>Management, LLC<br>ND | 5                       | Accessible Information I<br>LLC                  | Managemen<br>Inn managemen |
| Password                                                 |                         | You have asked to login to Accessible Int<br>LLC | ormation Manageme          |
| Password                                                 | 5                       |                                                  |                            |
| Sign On                                                  |                         | Whit is my ND7                                   |                            |
|                                                          |                         | ND Password Reset                                |                            |
| By signing on, you agree to the berns of                 | A the UCF<br>cea Bolica | Trouble Signing Cold                             |                            |

CENTRAL FLORIDA

Step 3: Choose "Alternative Testing" from the toolbar on the left, then "All Exam Requests." You can refer to the image below for guidance.

#1

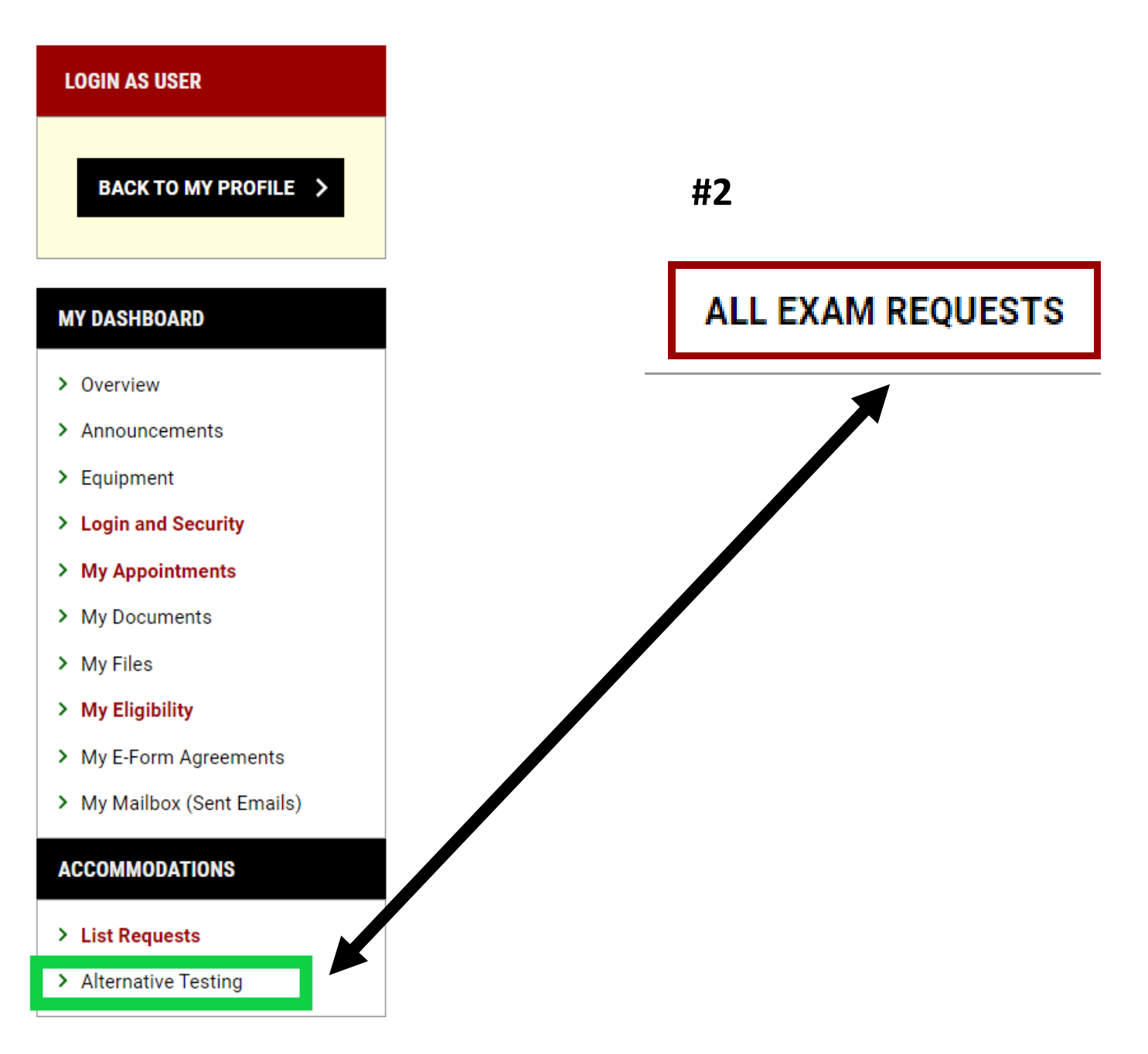

## **Step 4:** You should be able to view all your exam requests for that semester after completing step 3.

| Previous Term                                    |                        |                  |         |         | Term: 2024 - Spring |         |       |            |                           |                |  |
|--------------------------------------------------|------------------------|------------------|---------|---------|---------------------|---------|-------|------------|---------------------------|----------------|--|
| Records Found: 1 (Showing: 1 - 1) Show Per Page: |                        |                  |         |         |                     |         |       |            |                           |                |  |
| View                                             | Status                 | Location         | CRN     | Subject | Course              | Section | Туре  | Exam Date  | Time Range                | Campus         |  |
| View                                             | Waiting for Instructor | To Be Determined | UCF 267 | SAS     | 1236                | 0001    | Final | 12/28/2023 | 08:10 AM - 11:10 AM (180) | Orlando / Main |  |